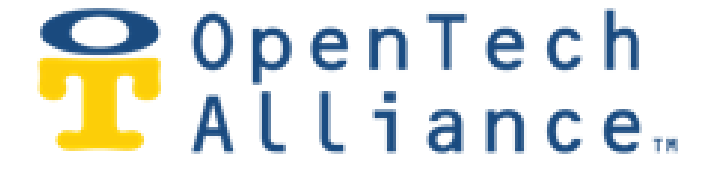

# OpenTech IoE: Internet of Everything

# **R19 Release Notes**

June 22, 2020

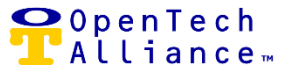

#### **R19 Enhancements**

The following enhancements are included in Release 19:

[ACS-3724] – Extend Alarm Dashboard Widget to Include Alarming Unit Number

• Unit number displays in "Message" field when user selects Alarm widget.

| Active Alarms                |                       |                                 | Ŧ             | ē             | ×   |
|------------------------------|-----------------------|---------------------------------|---------------|---------------|-----|
| Last Detected $~ \downarrow$ | Alarm                 | Message                         |               |               |     |
| 2/12/2020, 3:57 PM           | Unit Door Alarm Alert | ALARM: Door alarmed on unit 'CO | 58' with no v | risitors on-s | ite |

#### [ACS-3687] – Control Center User Notifications

 When a user accesses their Inbox in the Control Center Notification Center, the default view is set to "New" so that users can visually see any unread messages.

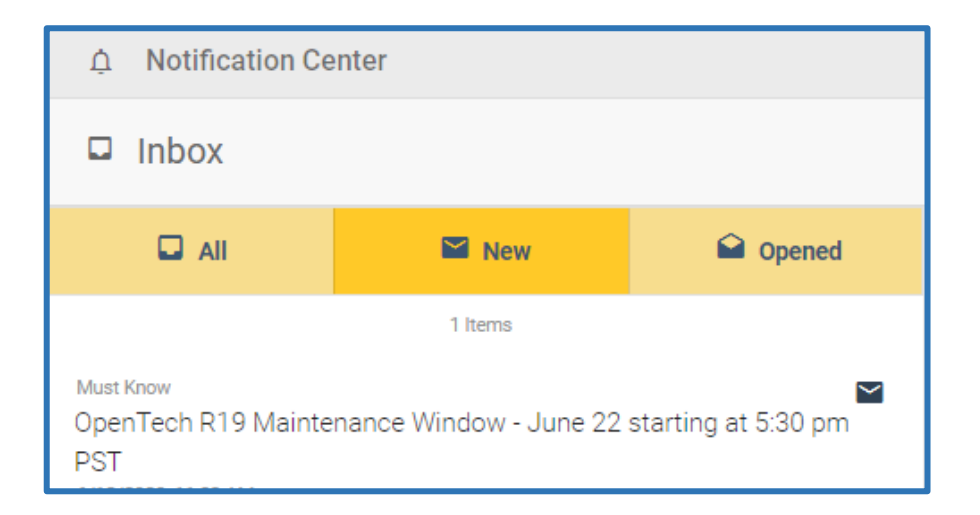

| OpenTech Alliance, Inc.  |
|--------------------------|
| www.opentechalliance.com |

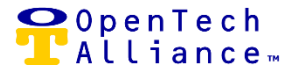

# [ACS-3709] – Update Error Message Displayed for Report Timeout

 Should a timeout occur if connectivity is lost or if user is executing a longer running report such as Facility or Application Events, the Control Center user will now see a more descriptive message displayed.

#### [ACS-3725] - Link from Unit Alarms Widget to Unit Alarm Activity by Unit Report - Alarming Units

 When Control Center user selects 'Alarming Units' from the Unit Alarms widget on the dashboard and clicks on the Unit Number, user is automatically linked over to the 'Unit Alarm Activity by Unit' report where selected Unit Number is also auto-populated.

# [ACS-3726] – Link from Unit Alarms Widget to Unit Alarm Activity by Unit Report – Opened Units

 When Control Center user selects 'Opened Units' from the Unit Alarms widget on the dashboard and clicks on the Unit Number, user is automatically linked over to the 'Unit Alarm Activity by Unit' report where selected Unit Number is also auto-populated.

# [ACS-3727] - Link from Unit Alarms Widget to Unit Alarm Activity by Unit Report - Closed Units

 When Control Center user selects 'Closed Units' from the Unit Alarms widget on the dashboard and clicks on the Unit Number, user is automatically linked over to the 'Unit Alarm Activity by Unit' report where selected Unit Number is also auto-populated.

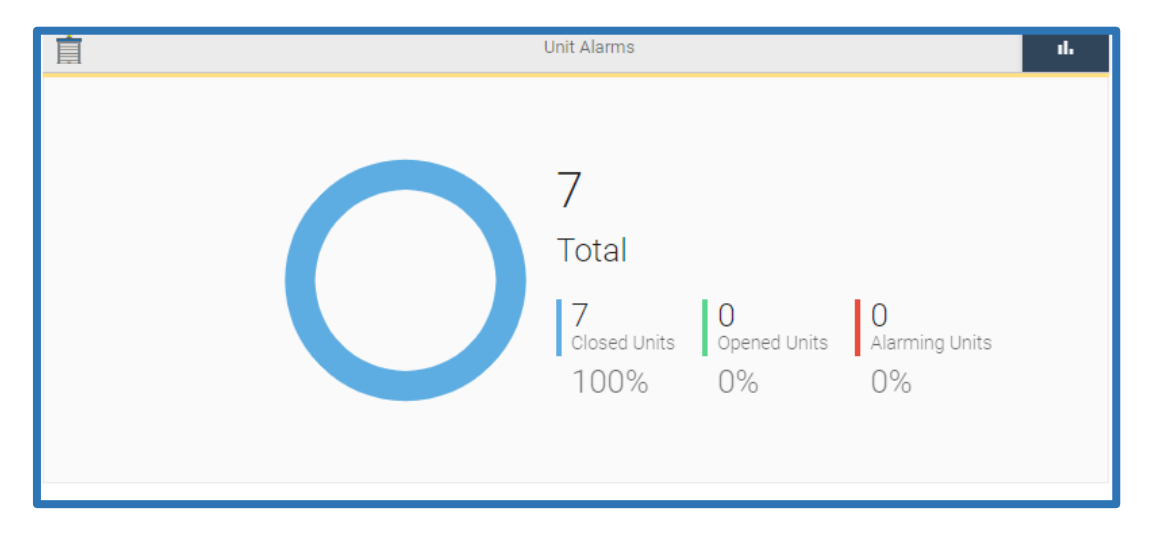

Figure 1 - User selects "Closed Units" from Unit Alarms Dashboard Widget

OpenTech Alliance, Inc. www.opentechalliance.com P: 602 749 9370 F: 602 324 8658 2501 W. Dunlap Ave., Suite 255 Phoenix, AZ 85021

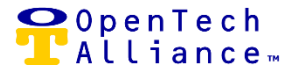

Figure 2 – User hoovers on Unit Number C037. Tool Tip instructs user to click to generate 'Activity By Unit' report.

|              | Tolosed Units                  |                                   |             | ÷                                             | ē ×        |  |
|--------------|--------------------------------|-----------------------------------|-------------|-----------------------------------------------|------------|--|
|              | Q Filter                       |                                   |             |                                               | ×          |  |
|              | Unit Number                    | Customer Name                     | Board       | Board I                                       | Alarm Stat |  |
|              | 02                             |                                   | Section One | 1                                             | Closed     |  |
|              | 03                             |                                   | Section Two | 1                                             | Closed     |  |
|              | 04                             |                                   | Section One | 5                                             | Closed     |  |
| 0            | 05                             |                                   | Section Two | 2                                             | Closed     |  |
|              | <u>C037</u>                    | Travis Teal                       | Section One | 2                                             | Closed     |  |
| Click to gen | erate Activity By Unit report. | Travis T                          | Section One | 3                                             | Closed     |  |
|              | C040                           | Mark Steel                        | Section One | 4                                             | Closed     |  |
|              | 10 Terms per page              | Displaying results<br>1 to 7 of 7 |             | <pre>  &lt; &lt; Page 1 of 1 &gt; &gt; </pre> |            |  |

Figure 3 – User is automatically routed to the 'Unit Alarm Activity by Unit' report with Unit Number C037 auto-populated.

| This report displays unit alarm activit  | y related to a specific unit number. |                    |           |  |
|------------------------------------------|--------------------------------------|--------------------|-----------|--|
| Select a unit number and date range      | below.                               |                    |           |  |
| Click <b>search</b> to view the results. |                                      |                    |           |  |
| Unit Number                              |                                      | Start Date         | End Date  |  |
| C037                                     |                                      | 6/18/2020          | 6/18/2020 |  |
| (required)                               |                                      |                    |           |  |
| Clear                                    | Search                               | Select Date Preset |           |  |
|                                          |                                      |                    |           |  |
|                                          |                                      |                    |           |  |
|                                          |                                      |                    |           |  |

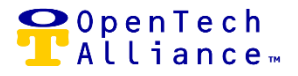

# [ACS-3728] – Link from Unit Alarms Widget to Unit Alarm Activity by Visitor Report – Alarming Units

 When Control Center user selects 'Alarming Units' from the Unit Alarms widget on the dashboard and clicks Customer Name, user is automatically linked over to the 'Unit Alarm Activity by Visitor' report where selected visitor is also auto-populated in the Visitor Name field.

#### [ACS-3729] - Link from Unit Alarms Widget to Unit Alarm Activity by Visitor Report - Opened Units

 When Control Center user selects 'Opened Units' from the Unit Alarms widget on the dashboard and clicks Customer Name, user is automatically linked over to the 'Unit Alarm Activity by Visitor' report where selected visitor is also auto-populated in the Visitor Name field.

# [ACS-3730] - Link from Unit Alarms Widget to "Unit Alarms Activity by Visitor" Report - Closed Units

 When Control Center user selects 'Closed Units' from the Unit Alarms widget on the dashboard and clicks Customer Name, user is automatically linked over to the 'Unit Alarm Activity by Visitor' report where selected visitor is also auto-populated in the Visitor Name field.

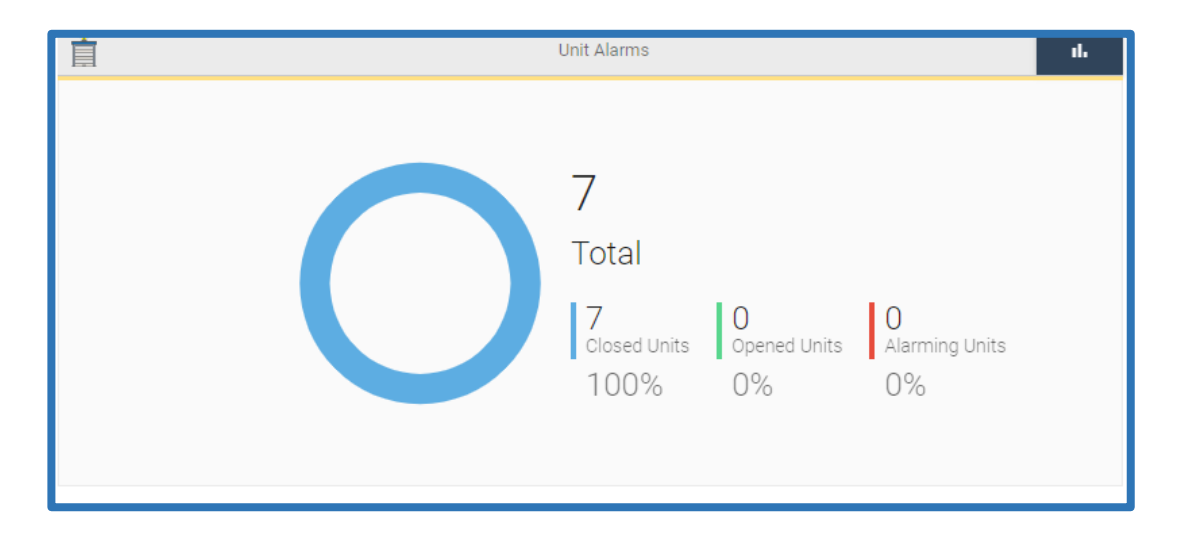

Figure 4 – User selects "Closed Units" from Unit Alarms Dashboard Widget

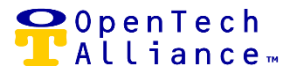

Figure 5 – User hovers over Travis Teal. Tool Tip instructs user to click to generate 'Activity By Visitor' report.

| Tosed Units            |                                               |                          |       | <u>ه</u> ک     |
|------------------------|-----------------------------------------------|--------------------------|-------|----------------|
| Q Filter               |                                               |                          |       | ×              |
| Unit Number            | Customer Name                                 | Board                    | Board | Alarm St       |
| 02                     |                                               | Section One              | 1     | Closed         |
| 03                     |                                               | Section Two              | 1     | Closed         |
| 04                     |                                               | Section One              | 5     | Closed         |
| 05                     |                                               | Section Two              | 2     | Closed         |
| C037                   | Travis Teal                                   | Section One              | 2     | Closed         |
| C038                   | Click to generate Activity By Visitor report. | Section One              | 3     | Closed         |
| C040                   | Mark Steel                                    | Section One              | 4     | Closed         |
| tiems per page<br>10 T | Display<br>1 to                               | ring results<br>p 7 of 7 | < < P | age 1 of 1 > > |

Figure 6 – User is automatically routed to the 'Unit Alarm Activity by Visitor' report with Travis Teal auto-populated.

| This report displays unit alarm activi | This report displays unit alarm activity related to a visitor name. This includes visitors with the same name. |                    |          |   |  |  |  |
|----------------------------------------|----------------------------------------------------------------------------------------------------|--------------------|----------|---|--|--|--|
| Select a visitor name and date range   | e below.                                                                                                    |                    |          |   |  |  |  |
| Click Search to view the results.      |                                                                                                    |                    |          |   |  |  |  |
| Visitor Name<br>Travis Teal            |                                                                                                    | Start Date         | End Date |   |  |  |  |
|                                        | (required)                                                                                                    |                    |          |   |  |  |  |
| Clear                                  | Search                                                                                                    | Select Date Preset |          |   |  |  |  |
|                                        |                                                                                                    |                    |          | _ |  |  |  |
|                                        |                                                                                                    |                    |          |   |  |  |  |
| Q Filter                               |                                                                                                    |                    |          |   |  |  |  |

OpenTech Alliance, Inc. www.opentechalliance.com P: 602 749 9370 F: 602 324 8658 2501 W. Dunlap Ave., Suite 255 Phoenix, AZ 85021

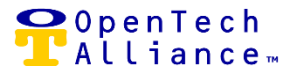

# [ACS-3732] - Update Facility Dashboard UI

Updated styling of Control Center Dashboard widgets to enhance user experience and usability.

#### [ACS-3733] - Update Account Selection Input Styling

Updated styling for account selection input.

[ACS-3737] - Enhancement – Automatic Browser Refresh

• The browser will now refresh automatically in one hour due to inactivity.

[ACS-3816] - Streamline Facility Search

 The left Nav view now defaults to Administration => Configuration. User is then navigated to Facilities list View after clicking on Configuration avoiding extra mouse clicks.

#### **R19 Production Bug Remediation**

The following production bugs were resolved in Release 19:

[ACS-3719] – Mobile Device - User Name and Drop Down List (DDL) is Cut Off

 User name on a mobile device is fully visible along with the DDL to select User Settings, Help And Log Out,

[ACS-3720] – Mobile Device – General Button Requires Three Taps to Display Menu

 When iOS mobile user selects Facility followed by Configuration => Hamburger menu, the options Display on the left side panel upon the initial selection without requiring multiple selections.

[ACS-3721] – Mobile Device – General Page Content is Cut Off on Right Side Border

• All content on the General page is now completely visible to the mobile user.

[ACS-3803] – UI Alexa Add | Edit Modals

 The color of the Alexa logo was changed to blue when adding or editing an Alexa device so as to Match pre-established User Interface (UI) standards of the site.

| OpenTech Alliance, Inc.  |  |
|--------------------------|--|
| www.opentechalliance.com |  |

P: 602 749 9370 F: 602 324 8658 2501 W. Dunlap Ave., Suite 255 Phoenix, AZ 85021

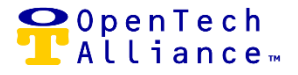

[ACS-3806] - UI Alexa Add | Edit Modals - Schedule Notifications - Cancel Confirmation

 When creating a Notification in the Control Center Notification Center and upon selecting Schedule => Continue on Schedule modal, the Confirm / Cancel option no longer displays.

[ACS-3808] – Facility Settings Page - Confirm Modal is Displaying Erroneously

 When a Control Center edits a value on the Facility Settings page and then selects "Enter", user is required to click "Save" button.

[ACS-3812] – PTI Keypad Configuration

 When a Control Center Admin user configures the Gateway Controller (GWC) to RS485X (PTI mode), the users local GWC now correctly displays the actual 'Installed Hardware' name as opposed to RS485.

[ACS-3813] – PTI Keypad Conversion

 Control Center Admin user can convert from RS484 to RS485X for a facility running in PTI Emulation mode from the Device Pairs page. Note: This issue was resolved in a previously release Hot Fix.

[ACS-3843] – Scheduled SmartDoor Portfolio Reports

 The condition resulting in scheduled SmartDoor Portfolio reports failing to execute has been Resolved.

#### **OpenTech Support**

- The OpenTech IoE / CIA team is available to address any questions you may:
  - (602) 773-1700 (Option 1) or via email at ioesupport@opentechalliance.com